## Как «привязать» родителя к ребенку

При отсутствии привязки родителя и ребенка, ее необходимо выполнить следующим образом:

1. Зайти в меню Управление -> Пользователи -> Воспитанники.

2. Зайти в личную карточку воспитанника, нажав на ссылку с ФИО ребенка. На экране «Сведения о воспитаннике» нажать на кнопку «Присоединить родителя» (рис.19).

| 4                   | Список во | спитанников/Свед  | дения о воспитаннике: <mark>Малкина</mark> |  |  |  |  |  |  |
|---------------------|-----------|-------------------|--------------------------------------------|--|--|--|--|--|--|
|                     | Сохранить | С Восстановить    |                                            |  |  |  |  |  |  |
| Основная информация |           |                   |                                            |  |  |  |  |  |  |
|                     |           | *** Фамилия       | Малкина                                    |  |  |  |  |  |  |
|                     |           | *** Имя           | Ирина                                      |  |  |  |  |  |  |
|                     |           | Отчество          | Олеговна                                   |  |  |  |  |  |  |
|                     |           |                   | 🗌 Нет отчества                             |  |  |  |  |  |  |
|                     |           | *** Дата рождения | 6.02.14                                    |  |  |  |  |  |  |
|                     |           | Пол               | 🔿 Мужской 🖲 Женский                        |  |  |  |  |  |  |
|                     |           | Гражданство       | РФ                                         |  |  |  |  |  |  |
|                     |           | *** Имя на экране | Малкина Ирина                              |  |  |  |  |  |  |
|                     |           | Родители          | • Присоединить родителя                    |  |  |  |  |  |  |
|                     |           |                   | Рис. 19                                    |  |  |  |  |  |  |

3. На экране «Присоединить родителя к ученику» необходимо с помощью фильтра найти родителей по фамилии. Для этого нужно выбрать первую букву фамилии родителя, либо ввести фамилию в пустое поле Фамилия, далее – на кнопку «Загрузить» (рис. 20):

| Присоединить родителя к ученику ×  |                         |           |                  |       |             |  |  |  |  |  |
|------------------------------------|-------------------------|-----------|------------------|-------|-------------|--|--|--|--|--|
| По фамилии                         |                         | М         |                  | ▼ - M | • - M •     |  |  |  |  |  |
| Пол                                |                         | Bce       |                  |       |             |  |  |  |  |  |
| Поиск<br>Число записей на странице |                         | Фамилия + |                  |       |             |  |  |  |  |  |
|                                    |                         | 20        |                  |       |             |  |  |  |  |  |
| Q Загрузить                        |                         |           |                  |       |             |  |  |  |  |  |
| № п/п                              | Q. <u>Имя на экране</u> | Q         | <u>Фамилия</u> ↑ | Имя   | Отчество    |  |  |  |  |  |
| 1                                  | Малкин Олег             | Малкин    |                  | Олег  | Иванович    |  |  |  |  |  |
| 2                                  | Малкина Ирина2          |           | Малкина          |       | Серафимовна |  |  |  |  |  |
|                                    |                         |           |                  |       |             |  |  |  |  |  |
|                                    |                         |           |                  |       | • Закрыть   |  |  |  |  |  |

Рис. 20

4. Выбрать из списка родителей того, кого нужно связать с данным воспитанником, нажав на ФИО.

**Внимание!** Привязать можно за 1 раз только одного родителя! Чтобы привязать второго родителя, нужно выполнить предыдущие шаги (как для первого родителя).

5. В окне с информацией о том, желаете ли вы присоединить данного родителя (рис.21), нажмите Да:

| Внимание!                                              | ×     |
|--------------------------------------------------------|-------|
| Вы желаете присоединить родителя Малкин Олег Иванович? |       |
| 📀 Да                                                   | • Нет |

Рис. 21

Теперь в строке Родители у данного воспитанника будет запись с ФИО привязанных родителей/родителя (рис. 22). Нажав на крестик справа, можно при необходимости удалить привязку.

| Основная информация |        |                                                                  |     |  |  |  |
|---------------------|--------|------------------------------------------------------------------|-----|--|--|--|
| *** Фа              | милия  | Малкина                                                          |     |  |  |  |
|                     | ** Имя | Ирина                                                            |     |  |  |  |
| Οτ                  | ество  | Олеговна                                                         |     |  |  |  |
|                     |        | 🗌 Нет отчества                                                   |     |  |  |  |
| *** Дата рож        | дения  | 6.02.14                                                          |     |  |  |  |
|                     | Пол    | Мужской    Женский                                               |     |  |  |  |
| Гражда              | анство | РФ                                                               | •   |  |  |  |
| *** Имя на з        | кране  | Малкина Ирина                                                    | री। |  |  |  |
| Род                 | ители  | <ul> <li>Присоединить родителя</li> <li>Малкин Олег *</li> </ul> |     |  |  |  |
|                     |        | Рис. 22                                                          |     |  |  |  |